## 住所地特例施設入所・退所連絡フォーム操作手順

1. 住所地特例施設入所・退所連絡フォームにアクセス

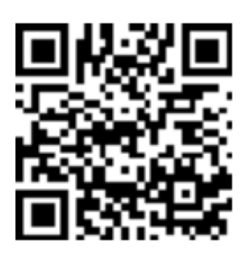

2. 届出日を入力する

| ♪護保険 住所地特例施設入所・退所連絡フォ  | -4   |      |
|------------------------|------|------|
| ☑ 入力フォーム               |      |      |
| <ol> <li>入力</li> </ol> | 2 確認 | 3 完了 |
| 下記のフォームにご入力をお願いします。    |      |      |
| Q1. 届出日                |      |      |
| <b>2024-10-21</b>      |      | ×    |

3. 被保険者の情報を入力する

| Q2. 被保険者の情報 必須<br>被保険者番号 必須 |           |
|-----------------------------|-----------|
| 5000123456                  |           |
| 氏名                          | 0/10      |
| 氏 必須                        | 名 必須      |
| 0 / 64                      | 0 / 64    |
| 氏フリガナ 必須                    | 名フリガナ 必須  |
| 0 / 64                      | 0 / 64    |
| 生年月日                        |           |
| 🖬 生年月日 🔌 <b>没須</b>          |           |
| 保険者名 必須                     |           |
| 山梨市                         |           |
| 保険者番号 必須                    | 3 / 60000 |
| 192054                      |           |
|                             | 6/6       |

# 4. 入所・退所の情報を入力する

### <入所を選択した場合>

| Q3. 入所・退所の別 必須                     |           |
|------------------------------------|-----------|
| <ul> <li>入所</li> <li>退所</li> </ul> |           |
| 入所・退所年月日 必須                        |           |
| 2024-10-21                         |           |
| 入所前住所 必須                           |           |
| 山梨県山梨市小原西843                       |           |
|                                    | 0 / 60000 |

#### <退所を選択した場合>

|                                      | Q3. 入所・退所の別 必須                                           |                                      |  |
|--------------------------------------|----------------------------------------------------------|--------------------------------------|--|
| <ul> <li>入所</li> <li>逐 退所</li> </ul> |                                                          |                                      |  |
|                                      | 入所・退所年月日 必須                                              |                                      |  |
|                                      | 2024-10-21                                               |                                      |  |
|                                      | 退所理由 必須                                                  |                                      |  |
|                                      | <ul> <li>他の介護保険施設へ入所</li> <li>死亡</li> <li>その他</li> </ul> | <死亡以外を選択した場合><br>退所後住所を入力する項目が表示されます |  |

#### 5. 施設の情報を入力する

| Q4. 施設の情報 必須<br>施設名 必須 |          |
|------------------------|----------|
| 所在地 必須                 | 0 / 6000 |
| 山梨県山梨市小原西843           |          |
| 施設の電話番号 必須             | 0 / 600  |
| 0553-22-1111           |          |
|                        | 0 /      |

6. 「確認画面へ進む」をクリックする

| → 確認画面へ進む | ▶ 入力内容を一時保存する |  |
|-----------|---------------|--|
|-----------|---------------|--|

- 7. 確認をしてページを下にスクロールする
- 8. 送信をクリックする

| €る →送信 |
|--------|
|--------|

### 9. 以下の画面が表示されることを確認し終了する

| 介護保険 住所地特例施 | 設入所・退所連絡フォーム         |      |
|-------------|----------------------|------|
| 🕝 入力フォーム    |                      |      |
| ✓ 入力 ————   | ✓ 確認                 | 3 完了 |
| 送信完了        |                      |      |
| ご入力ありがとうござ  | いました。                |      |
|             | < 受付番号: LI00000288 > |      |
|             | ▶ 入力内容を印刷する          |      |
|             | ➡最初の画面に戻る            |      |
|             |                      |      |